## **Sensor Dashboard**

## Navigation

The Sensor Dashboard can be accessed from the side navigation bar by clicking on 'Dashboard'. This is also the first page seen when logging into the website.

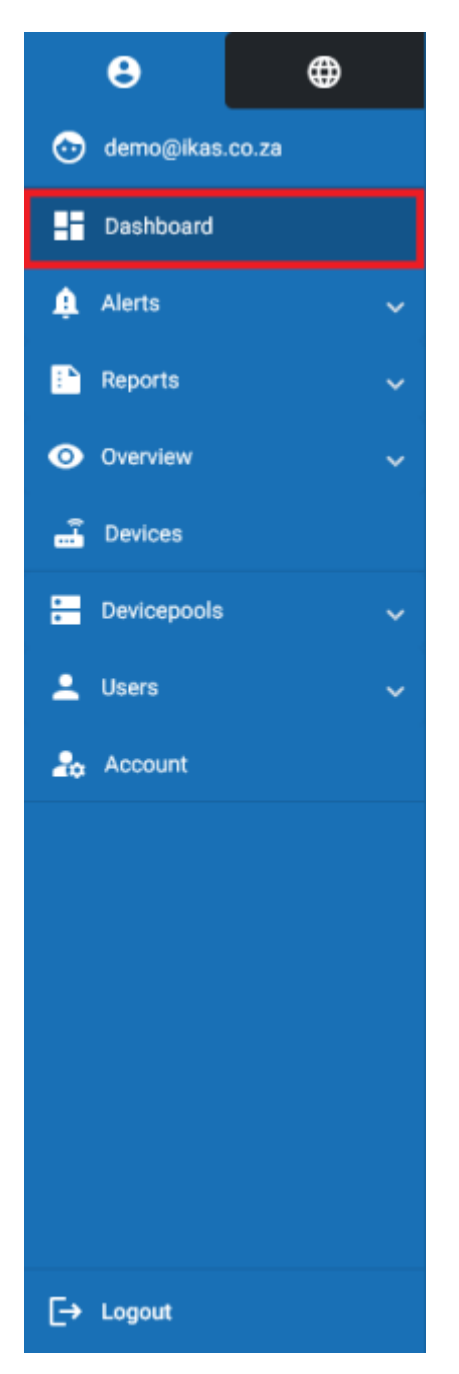

## **Overview**

On the Sensor Dashboard page, information about your device pools, devices and sensors are displayed. You can view the overall status of devices and sensors within a device pool.

| Cervicy & Sea cd. 24     Cervicy & Sea cd. 24     Device Pool 1     Device Pool 1     Device Pool 1     Device Pool 1     Device Pool 1     Device Pool 1     Device Pool 1     Device Pool 1     Device Pool 1     Device Pool 1     Device Pool 1     Device Pool 1     Device Pool 1     Device Pool 1     Device Pool 1     Device Pool 1     Device Pool 2     Device Pool 3     Device Pool 3     Device Pool 4     Device Pool 4     Device Pool 5     Device Pool 4     Device Pool 5     Device Pool 4     Device Pool 5     Device Pool 4     Device Pool 5     Device Pool 4     Device Pool 5     Device Pool 4     Device Pool 5     Device Pool 6     Device Pool 7     Device Pool 8     Device Pool 9     Device Pool 9     Device Pool 9     Device Pool 9     Device Pool 9     Device Pool 9     Device Pool 9     Device Pool 9 | E Myfridgeonline |                                                                  |
|----------------------------------------------------------------------------------------------------|------------------|------------------------------------------------------------------|
| Service   Service   Reports   Devices     Devices     Devices     Devices     Devices     Devices     Devices     Devices     Devices                                                                                                    | 0                | ft Bedboard                                                      |
| Deskbaard   Akras   Reports   Charcelane   Device Pool 1   Device Pool 2   Device Pool 3   Device Pool 4   Device Pool 4   Device Pool 3   Device Pool 4   Device Pool 4                                                                                                    | demogikas co za  | Bearch                                                           |
| Akrts     Perice Pool 1       Reports     Services       Overview     Services       Devicespeale     Akrt       Devicespeale     Akrt       Devicespeale     Akrt                                                                                                    | Dashboard        |                                                                  |
| Reports     Sersions       Oursiler     Sersions       Oursiler     Sersions       Oursiler     Oursiler       Devices     Sersions       Devices     Sersions       Devices     Sersions       Devices     Sersions       Devices     Sersions       Devices     Sersions       Devices     Sersions       Devices     Sersions       Devices     Sersions       Devices     Sersions                                                                                                    | Alens 🗸          | Device Pool 1 Device Pool 2 Device Pool 3                        |
| Councilies       Devices       Devices       Devices       Devices       Alert       Devices                                                                                                    | Reports 🗸        | Seriors Sersors Devices Sersors Devices Sersors Other 1 Normal 3 |
| Devices       Devices       Devices       Devices       Devices       Devices       Devices                                                                                                    | Overview 🗸       | Office 1 Warring 16 Office 1 Warring 0 Office 0 Warring 15       |
| Devkepposis v<br>Lusers v                                                                                                    | Devices          |                                                                  |
| Lilsers v                                                                                                    | Dautranosia      |                                                                  |
| b Account                                                                                                    |                  |                                                                  |
| <ul> <li>Account</li> </ul>                                                                                                    | usen v           |                                                                  |
|                                                                                                    | e Account        |                                                                  |
|                                                                                                    |                  |                                                                  |
|                                                                                                    |                  |                                                                  |
|                                                                                                    |                  |                                                                  |
|                                                                                                    |                  |                                                                  |
|                                                                                                    |                  |                                                                  |
|                                                                                                    |                  |                                                                  |
|                                                                                                    |                  |                                                                  |

## **Viewing A Device Pool**

Clicking on a device pool will route you to the Devicepool View page. Clicking on 'Online', 'Offline', 'Normal' or 'Warning' will also set the filter on the page automatically to match your selection.

| ≡ Myfridge    | online |                                        |                                       |                                      | Demo = ( |
|---------------|--------|----------------------------------------|---------------------------------------|--------------------------------------|----------|
| Θ             | ٢      | A Deshboard                            |                                       |                                      |          |
| 💿 demogikus o |        | Search                                 |                                       |                                      | c        |
| Dashboard     |        |                                        |                                       |                                      |          |
| 🌲 Alerts      |        | Device Pool 1                          | Device Pool 2                         | Device Pool 3                        |          |
| 🕒 Reports     |        | Cevices Sensors<br>Celine 2 Normal 5   | Devices Sensors<br>Online 0 Normal 0  | Devices Sensors<br>Online 1 Normal 8 |          |
| Overview      |        | Offine 1 Warning 16<br>Total D Alert 1 | Offine 1 Visioning 0<br>Total Alert 0 | Offine Viewing 16<br>Total 1 Alert 1 |          |
| 🚠 Devices     |        |                                        |                                       |                                      |          |
| 🗄 Devicepools |        |                                        |                                       |                                      |          |
| 🚊 Users       |        |                                        |                                       |                                      |          |
| 🞝 Account     |        |                                        |                                       |                                      |          |
|               |        |                                        |                                       |                                      |          |
|               |        |                                        |                                       |                                      |          |
|               |        |                                        |                                       |                                      |          |
|               |        |                                        |                                       |                                      |          |
|               |        |                                        |                                       |                                      |          |
|               |        |                                        |                                       |                                      |          |
| E+ Logout     |        |                                        |                                       |                                      |          |

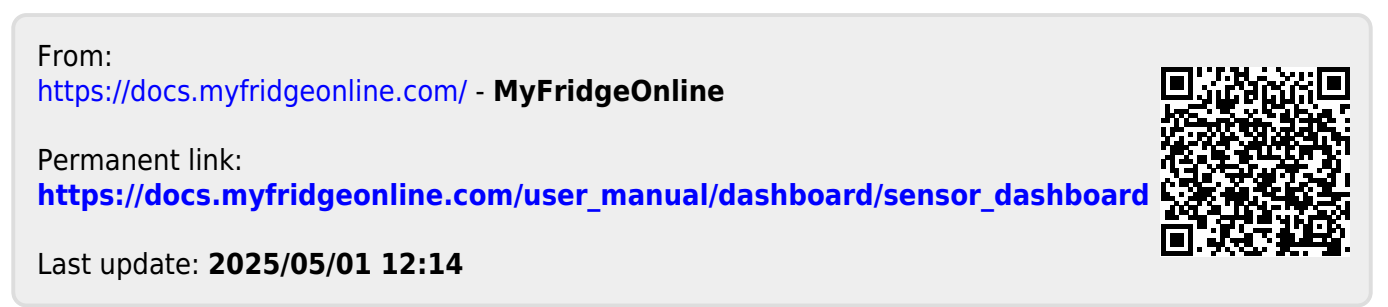